## 國立高雄師範大學

日間部各學制學生課務查詢(選課)系統

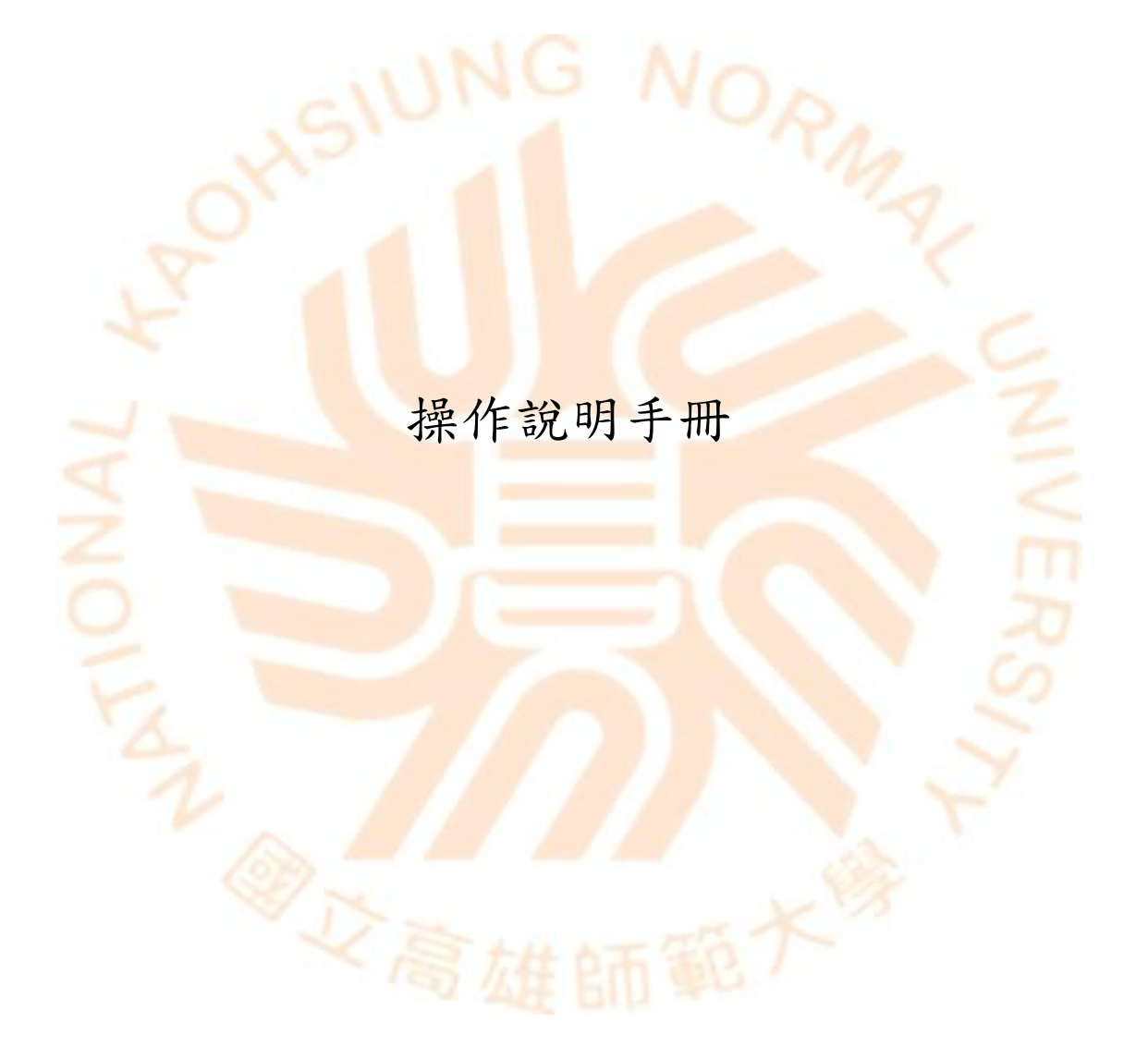

中華民國一一三年八月

## 目錄

| 1. 單一登入入口初次設定(新生、轉學生、交換生) | 1 |
|---------------------------|---|
| 2. 選課查詢畫面                 | 2 |
| 3. 登入選課畫面                 | 4 |
| 4. 進行選課                   | 6 |
| 5. 選課結果通知                 | 8 |
|                           |   |
|                           |   |
|                           |   |
|                           |   |
|                           |   |
|                           |   |
|                           |   |

1. 單一登入入口初次設定(新生、轉學生、交換生)

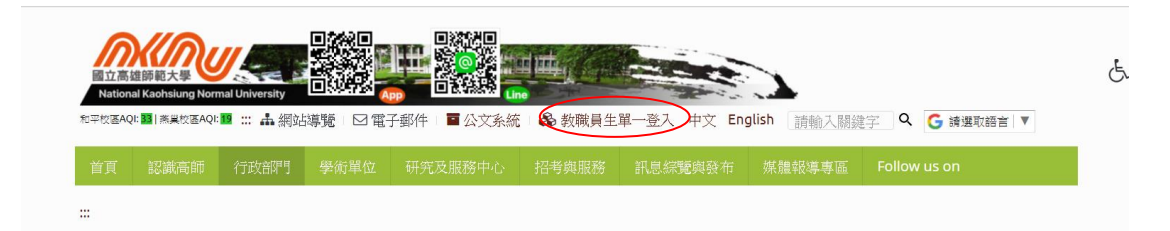

本校一年級新生(大學部、碩士班、博士班)、轉學生、交換生,請由高師大 中文版首頁(https://w3.nknu.edu.tw/)上方連結進入「教職員生單一登入 平台」,或輸入網址 https://sso.nknu.edu.tw/登入。

| 風気になった。        |          | 繁中                                                                   | 简中 English |
|----------------|----------|----------------------------------------------------------------------|------------|
| 教職員生單一登入系統     |          |                                                                      | 17         |
| 帳號 密碼 G Suite  | 免密碼登入    | (1) (1) 動産場合入<br>(2) (2) (2) (2) (2) (2) (2) (2) (2) (2)             |            |
| 學號或員編          | 你的帳號?    |                                                                      |            |
| 密碼             | ♥ 忘記密碼 ? |                                                                      |            |
| 驗證碼<br>220878  | 4)       |                                                                      |            |
| □保持登入狀態直到瀏覽器關問 | 3        |                                                                      |            |
| 登入             |          | 個人資料之收集與運用                                                           |            |
| 門禁空間通行碼        | 0        | 本網站遵守「個人質料保護法」規範,記錄使用者一般瀏覽時的相關行徑,包括使用者                               |            |
| 新進教職員與學生初次設定   |          | 上咕的IP位址、使用時間、瀏覽器、瀏覽及點選電和記錄等,此記錄僅供作網站流量和<br>網路行為調查進行總量分析,以提昇本網站的服務品質。 |            |
| 8032530        |          |                                                                      |            |

- > 初次設定方式:進行單一登入平台初次設定,設定密碼及驗證信箱。
  - 說明:新密碼長度須至少9個字元,且為<u>英數字</u>混合(英文至少2碼)。
  - <u>不可</u>填入:
    - 身分證字號(大小寫)
    - 出生年月日(西元年, ex. 19891113)
    - 連續2個同樣字元或連續字串(ex:aa、abab、abcabc)
- > 登入:輸入帳號、密碼、驗證碼,點選「登入」即可登入平台。
- > 忘記密碼:輸入帳號、驗證信箱,點選確定即可至信箱收取密碼變更通知。
  - 說明:請輸入您的帳號及之前設定的電子郵件

## 2. 選課查詢畫面

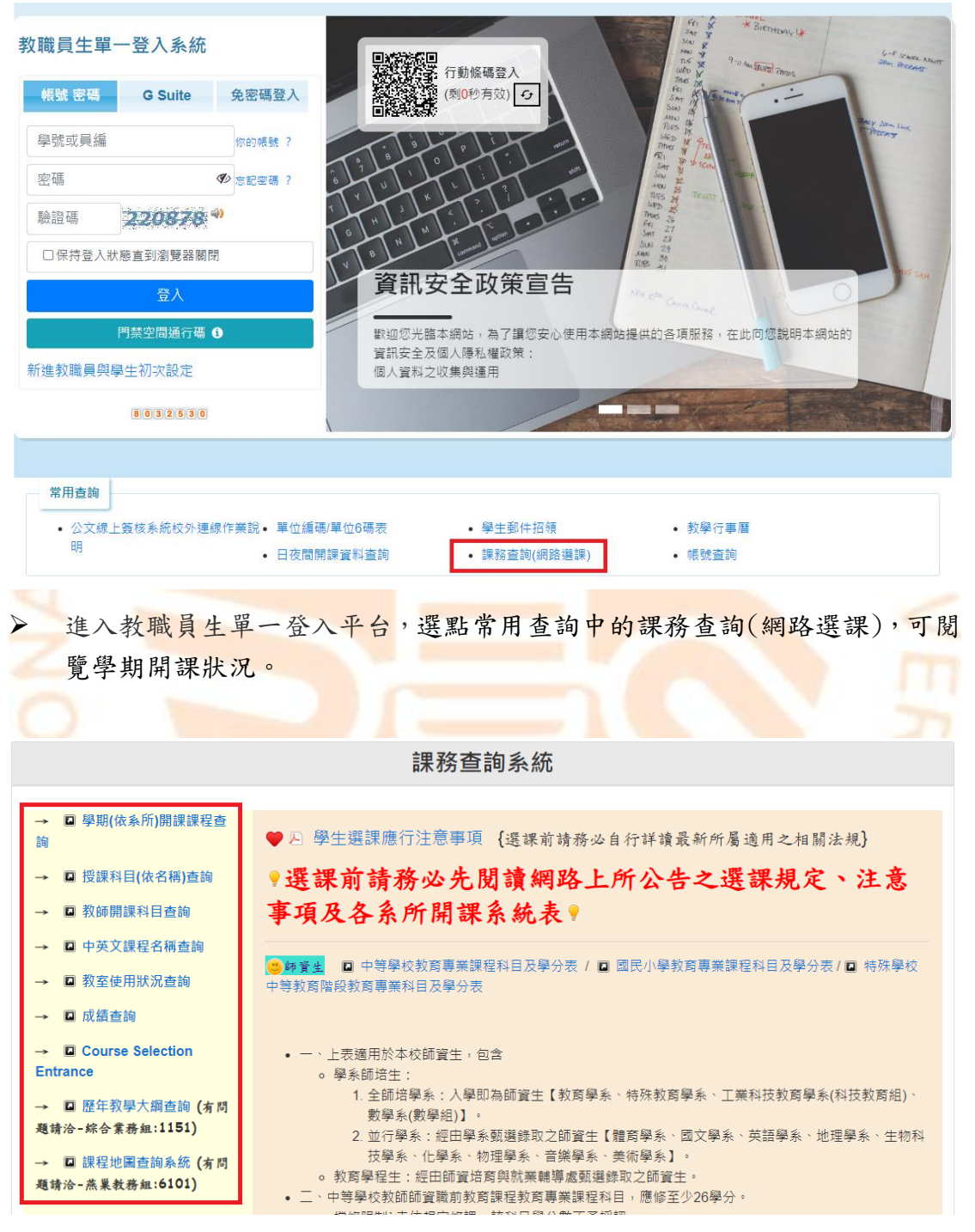

課務查詢系統,可視學期(依系所)、授課科目(依名稱)、教師開課科目、中 英文課程、教室使用狀況等,查詢擬選修的課程。

| 依系所 | 依教師     | 依教室                           | 依科目                                                 | 1                                | 衣時間                          | 依課綱  | 全英文 |
|-----|---------|-------------------------------|-----------------------------------------------------|----------------------------------|------------------------------|------|-----|
|     |         |                               | 開課資                                                 | 訊查詢                              |                              |      |     |
|     |         | 開放查<br>日/夜<br>日間 1<br>進修 1    | <b>혜課程相關設定</b><br>開放學年期<br>13 學年 第一學期<br>13 學年 第一學期 | 開放日期<br>2024/06/21<br>2024/08/01 | <b>主資料來源</b><br>教務系統<br>教務系統 |      |     |
|     | 開課資料查言  | 向 - 依系所<br>● 日間 ○ 進修          |                                                     |                                  |                              |      |     |
|     | 學年期     | 113 ~ 學年 第一日                  | 學期 ✔                                                | 上課地點                             | ●全部 ○和平                      | ○ 燕巢 |     |
|     | 學制      | ● 1:大學部 ○ 2:6<br>○ H/N:學程課/第二 | 頑士班 ○ <b>3</b> :博士班 ⊂<br>專長                         | ) G:通識/軍訓/륅                      | 豊育 ○S:學院開課                   |      |     |
|     | 系所 / 班級 | 國文學系                          | ~                                                   | 國文系全年級調                          | 選課用 ~                        |      |     |
|     |         |                               | Q                                                   | 查詢                               |                              |      |     |

在學期(依系所)的介面中,可查詢大學部、碩士班、博士班、通識/軍訓/ 體育、學院、學程的開課課程。

| <b>荆</b> 課資料查i | <b>詞 - 依</b> 系所                                                                                                    |
|----------------|----------------------------------------------------------------------------------------------------|
| 日夜間            | ● 日間 ○ 進修                                                                                                    |
| 學年期            | 113 ◆學年第一學期 ◆       上課地點       ● 全部 ○ 和平 ○ 燕巢                                                                                                    |
| 學制             | ○ 1:大學部 ○ 2:碩士班 ○ 3:博士班 ● G:通識/軍訓/體育 ○ S:學院開課<br>○ H/N:學程課/第二專長                                                                                                    |
| 系所 / 班級        | <ul> <li>              プログロン ~      </li> <li>             プログロン ~      </li> <li>             プログロン ~         </li> <li>             プログロン ~         </li> <li>             プログロン ~         </li> <li>             プログロン ~      </li> <li>             プログロン ~         </li> <li>             プログロン ~         </li> <li>             プログロン ~         </li> <li>             プログロン ~         </li> <li>             プログロン ~         </li> <li>             アン ~         </li> <li>             アン ~         </li> </ul> <li>             アン ~         </li> <li>             アン ~         </li> <li>             アン ~         </li> <li>             アン ~         </li> <li>             アン ~         </li> <li>             アン ~         </li> <li>             アン ~         </li> <li>             アン ~         </li> <li>             アン ~         </li> <li>             アン ~         </li> <li>             アン ~         </li> <li>             アン ~         </li> <li>             アン ~         </li> <li>             アン ~         </li> <li>             ア</li> |

> 若擬查詢和平校區的體育課程,則請點選「通識/軍訓/體育」,選擇體育(和 平校區)」,按下查詢鍵。

| 體育(和平校區) 課表                                           |           |      |       |          |               |        |                          |      |          |
|-------------------------------------------------------|-----------|------|-------|----------|---------------|--------|--------------------------|------|----------|
| 開課代號 / 課程名稱 / 英文名稱                                    | \$ 學分數 \$ | 科目型態 | ♥毎年課: | ♥ 開課單位   | ◆ 授課教師        | ◆ 上課時間 | ◆ 上課教室                   |      | ◆ 選課名單 ◆ |
| GR201<br>離育(羽球組)<br>Physical Education (Badminton)    | 1.0       | 必修   |       | 體育(和平校區) | 陳貞秀<br>[課程大綱] | 16,17  | GB14 - 贈育館B1羽球場/排球場圈     | 0/38 | •        |
| GR202<br>體育(籃球組)<br>Physical Education (Basketball)   | 1.0       | 必修   |       | 體育(和平校區) | 陳俊揚<br>[課程大綱] | 16,17  | G205 - 體育館2F籃球場/排球場圈     | 0/36 | B        |
| GR203<br>霜筠(極限飛輪)<br>Indoor Cycling                   | 1.0       | 必修   |       | 體育(和平校區) | 林怡如<br>[課程大綱] | 16,17  | G202 - 體育館2F飛輪教室團        | 0/29 |          |
| GR204<br>贈育(県球組)<br>Physical Education (Table Tennis) | 1.0       | 必修   |       | 體育(和平校區) | 曾昱霖<br>[課程大綱] | 21,22  | GB02 - 體育館B1桌球室 <b>圈</b> | 0/36 | •        |
|                                                       |           |      |       |          |               | _      |                          |      |          |

※教室編號

- 「上課教室」之大原則編排方式,
   以數字組成之教室代號代表教室位於【和平校區】:
   0:行政大樓, 1:教育大樓, 3:文學大樓, 4:綜合大樓, 5:藝術大樓,
   6:活動中心, 7:愛閱館(原電算中心),8:雋永樓, 9:研究大樓
- 。 以英文字母開頭之代號代表教室位於【燕巢校區】:
   CM:寰宇大樓、TC:科技大樓、MA:致理大樓、
   PH:高斯大樓、BT:生科大樓、Ц:圖書資訊大樓
- 。 同學選課時務必確認上課之校區。

※上課節次、時間

- 課程中之「上課時間」所顯示之數字意義,第一個數字為星期,第二個數字為上課節次。
   例如:
   [13,14]:星期一的第三節、第四節課
   [56,57]:星期五的第六節、第七節課,餘類推
- 日間課程下課時間為十分鐘。
   夜間課程下課時間為五分鐘。

| 0 | 第 <b>1</b> 節 | ĥ  | 第2節   | 第3節   | 第 <mark>4</mark> 節 | 第 <b>5</b> 節 | 第 <mark>6</mark> 節 | 第 <b>7</b> 節 | 第 <mark>8</mark> 節 | 第 <mark>9</mark> 節 | 第T節   | 第 <mark>A</mark> 節 | 第 <mark>B</mark> 節 | 第 <b>C</b> 節 | 第 <mark>D</mark> 節 | 第E節   |
|---|--------------|----|-------|-------|--------------------|--------------|--------------------|--------------|--------------------|--------------------|-------|--------------------|--------------------|--------------|--------------------|-------|
|   | 08:          | 10 | 09:10 | 10:10 | 11:10              | 12:30        | 13:30              | 14:30        | 15:30              | 16:30              | 17:30 | 18:20              | 19:15              | 20:10        | 21:05              | 22:00 |
|   | 1            |    | 1     | 1     | 1                  |              |                    | 1            | 1                  | 1                  | 1     | 1                  | 1                  | 1            | 1                  |       |
|   | 09:          | 00 | 10:00 | 11:00 | 12:00              | 13:20        | 14:20              | 15:20        | 16:20              | 17:20              | 18:20 | 19:10              | 20:05              | 21:00        | 21:55              | 22:50 |

- 查詢頁面下拉到底,會出現教室編號和上課節次、時間等說明畫面。各學系 所日間課程排定,以第1節至第T節為原則。
- 3. 登入選課畫面

| ■ 國立高雄師範大學 | 全站搜尋:           |             | ۹    |             |                       |             |
|------------|-----------------|-------------|------|-------------|-----------------------|-------------|
| 訊息         |                 |             |      |             |                       |             |
| 個人         | 功能搜尋:           |             |      |             |                       |             |
| 新生         | 智慧教室            |             |      |             |                       |             |
| 課業         | -<br>i教室        |             |      |             |                       |             |
| 畢業         |                 |             |      |             |                       |             |
| 公用         |                 |             |      |             |                       |             |
| 商店         | 學生課前            |             |      |             |                       |             |
| 書籖清單▼      | 282-387-457.165 |             | 明细杰纳 | 十次周八        | ★# ≪. 88 /\           | 明细头体        |
| 主題色彩:      | 进床杂题            | a±11011月772 | 用祥旦詞 | 土10学万<br>門檻 | <sup>軸系学力</sup><br>門檻 | 用課系統<br>表查詢 |
|            |                 |             |      |             |                       |             |
| 文字大小:      |                 |             |      |             |                       |             |

▶ 進入教職員生單一登入平台網址→課業→學生課前→選課系統。

|         |                        |                                                                                                    | 課務查詢系統                                                                                                    |
|---------|------------------------|----------------------------------------------------------------------------------------------------|----------------------------------------------------------------------------------------------------|
|         | ● □<br>9 選<br>系 統      | <sup>勇生選</sup><br>課前<br>表 ♥                                                                                                    | 課應行注意事項 {選課前請務必自行詳讀最新所屬適用之相關法規}<br>請務必先閱讀網路上所公告之選課規定、注意事項及各系所開課                                                                                                    |
|         | <mark>巴師資生</mark><br>表 |                                                                                                    | 中等學校教育專業課程科目及學分表 / □ 國民小學教育專業課程科目及學分表 / □ 特殊學校中等教育階段教育專業科目及學分                                                                                                    |
|         | • =                    | <ul> <li>● 學系自</li> <li>1.</li> <li>2.</li> <li>○ 教育<sup>員</sup></li> <li>○ 中等學</li> <li>○ 檔修</li> <li>1.</li> <li>2.</li> <li>3</li> </ul> | 师培生:<br>全師培學系:入學即為師資生【教育學系、特殊教育學系、工業科技教育學系(科技教育組)、數學系(數學組)】。<br>並行學系:經由學系類選錄取之師資生【體育學系、國文學系、英語學系、地理學系、生物科技學系、化學系、物理學系、音樂<br>學系、美術學系】。<br>學程生:經日師資培育與就業輔導處甄選錄取之師資生。<br>校教師師資諧前教育課程教育專業課程科目,應修至少26學分。<br>很制為 <u>未依規定修課,該科目學分數不予採認:</u><br>修習「教育方法課程」之必修科目前,須先修畢至少一門「教育基礎課程」之必修 科目;「教育基礎課程」之必修科目及「教育<br>方法課程」之必修科目得同時修習。<br>修習擬任教領域之教材教法課程前,應至少修畢本類科師資職前教育課程中含「教學原理」或「課程發展與設計」在內12個教育<br>專業學分。<br>採在教領域之教材教法課程前,應至少修畢本類科師資職前教育課程中含「教學原理」或「課程發展與設計」在內12個教育 |
| 6段      | 2024-08-<br>30 08:00   | 2024-08-<br>30 17:00                                                                                                    | 展 任 衣 保持人之教 17 衣 加速料 生態 〒 (秋)((水)(人) [1] (2] (2] (2] (2] (2] (2] (2] (2] (2] (2                                                                                                    |
|         |                        |                                                                                                    | ※此擺讓功能,學生可嘱想過讀至9-6個課程。《電腦排序結果而未能選取者,則漢於加超選時,再次就所辨證程名額自行上網選課,敬講特別留意。) ※ / / / / / / / / / / / / / / / / / / /                                                                                                    |
| 111 111 | 2024-09-<br>09 09:00   | 2024-09-<br>18 17:00                                                                                                    | <b>開設全校課程網路加退値</b><br>未完成週課或欲調整已還科目者講自行上網加退還。<br>*學生還課書行注意事項<br>1.含學系學士提得生,后學解圖書師習解分數為27學分:氯低都調學分數,一定二年認為10學分,四年認為發學分,提系主任同意得感認或该修1至2和目,減修後總個習學分數不得少於9學分,減修後未還統<br>生成最低態態等分數者:當學兩不升用名,這是都要主用之學主。註書畫至少漫畫修1個和目,最新做習學分數比點四年成是常物理。<br>一個註:龍賞心影響:4學分,就10學年度(含)高人學兩生,不列人學兩學展帶分離點對菜。自111學年度(含)最人學兩生計人學展舉分。(不含證與系及標品評)<br>2.依據學則第23個成性: 语: 值上班研究生用一學年每學新修習學分以6學分為影响,不得認過12學分,他提系所主智思考也可能修,就修進不得少於3學分,第二學年,每學紹不得少於2學分,不得認過12學                                   |

詳閱學生選課作業資訊及網路選課時程與注意事項,並下拉至底端網路選課 系統入口,點選該入口,進入以下畫面。

|              |                                                                                                    |                                                                                                    |                                               | 九七士西             |
|--------------|----------------------------------------------------------------------------------------------------|----------------------------------------------------------------------------------------------------|-----------------------------------------------|------------------|
|              | 電理2月日 / Marting                                                                                                    | 前往詳聞遵課事項[About Course Registra<br>☑ 已詳開教務處教務組相關選課事項<br>已詳問相關選課規定,進入選課                                                                                                    | ♥问想仪想 ₩♥功的凶肉 ♥ 加入者或 ▼ ax                      | 又而曰貝             |
|              | 重要訊息 / Notice                                                                                                    |                                                                                                    |                                               |                  |
|              | <ol> <li>請同學注意學分數【歷年修課成編</li> <li>選課期間,已選課表查詢,以【</li> <li>3.因應選課資訊系統更新,若有突發</li> <li>4. 選課系統開放及關閉時間,以【</li> </ol>                                                            | 書書割】,避免因故延畢。<br>課期間-已選課程列表】為主。<br>情形發生,會於此頁面公告。<br>■國家時間與頻率標準實驗室】作為參考標準。                                                                                                    |                                               |                  |
|              | <ol> <li>Note that credits of graduation rec</li> <li>During registration period, [ Li</li> <li>Information of Course Registration</li> <li>Taking [ □ 國家時間與頻率標準]</li> </ol> | uired, to avoid being delayed 【 Score Query】<br>st of registered courses (Registration period)】<br>n will be updated on this page or NKNU homepage.<br>電驗室】 as standard of course registration open. |                                               |                  |
|              |                                                                                                    |                                                                                                    |                                               |                  |
|              | 日間選課時程                                                                                                    |                                                                                                    |                                               |                  |
|              | 開始時間     結束時間                                                                                                    |                                                                                                    |                                               | 登入測              |
|              |                                                                                                    | 6<br>                                                                                                    | ्र<br>न                                       | ₽¥<br>[答入        |
|              | 08:00:00 17:00:00                                                                                                    | + + + +                                                                                                    | West Strate States                            |                  |
|              | ▶ 勾點 · 已詳閱教務 ▲ 進行選課                                                                                                    | 后處教務組相關選課事項」                                                                                                    | ,亚點選進入選課。                                     |                  |
|              | 1. 他们这时                                                                                                    |                                                                                                    |                                               |                  |
| ~~~~~<br>系所別 | → 列出課程 / List Course →                                                                                                    |                                                                                                    | 年級別                                           | 2                |
| L.           | SM: 軟體工程與管理學系                                                                                                    | ~                                                                                                    | 1 年級 ✔ ≔列出課程 ■ 學分                             | 學程               |
|              | 已選科目列表 / Registered Cou                                                                                                    | Irse 可選科目列表 / Course List                                                                                                    | 學分學程                                          | 3                |
|              | 退選 課程代碼<br>Reject ID                                                                                                    | 課程名稱 學<br>Subject Cre                                                                                                    | 分 授課老師 校區 & 教室<br>edit Teachers Campus & Room | 上<br>計<br>一<br>丁 |
|              |                                                                                                    |                                                                                                    |                                               |                  |

- 點選「列出課程」下方的方格,選擇系所別、年級別,再點選列出課程。
- 具雙主修、輔系、教育學程、學分學程資格者,可於各該階段選課期間切換 選單,列出可選課程。
- 學分學程階段、全校加退選階段,可點選「學分學程」檢視一覽及選擇課程。
- 凡選讀非本系科目須於該科「選擇科目身分類別」欄,點選課程歸屬身分 (例:雙主修、輔系、學程…)後,才算完成該科目選課程序。

| 皇師範大學                                                                                                   | ● 王大明 6                                                        | 10812345                              |                                                                                                    |                                   |                        |                                   |                                |                                                      | 選單會                              | 管理 合設)                         | 口書籤 ·                         | 書 蜀清單-▼ 民的首頁 新             | Language<br>統首頁 | <ul><li>中文</li><li>・</li><li></li></ul> |
|----------------------------------------------------------------------------------------------------|----------------------------------------------------------------|---------------------------------------|----------------------------------------------------------------------------------------------------|-----------------------------------|------------------------|-----------------------------------|--------------------------------|------------------------------------------------------|----------------------------------|--------------------------------|-------------------------------|----------------------------|-----------------|-----------------------------------------|
| <b>∦資訊 /</b><br>目前選挙<br>目前已述                                                                            | Infomation<br>縣階段 本系他班、製<br>翻譯學分 12 (內含                        | 史主修、輔建<br>(/include)                  | &<br>欧育學程學分數 0                                                                                                    |                                   |                        |                                   |                                |                                                      |                                  |                                |                               |                            |                 |                                         |
| 出課程 /                                                                                                   | List Course<br>計學系碼土班 • 2 年                                    | ⊊级 • 列出                               | 調整                                                                                                    |                                   |                        |                                   |                                |                                                      |                                  |                                |                               |                            |                 |                                         |
|                                                                                                    |                                                                |                                       |                                                                                                    |                                   |                        |                                   |                                |                                                      |                                  |                                |                               |                            |                 |                                         |
| 廣料目列                                                                                                    | 表 / Registered Co<br>選擇科目身分類<br>別<br>Belong to                 | ourse<br>課程代碼<br>ID                   | 1蛋件目列表 / Course List<br>课程名稿 / Subject                                                                                                    | 型族<br>Type                        | 學年課<br>Semester        | 學分<br>Credit                      | 授課老師<br>Teachers               | 上課時<br>間<br>Time                                     | 上課教<br>室<br>Room                 | 校區<br>Campus                   | 限修人<br>数<br>Limit             | ·<br>已濟人數<br>Selected      | 組別<br>Group     | 教鋼<br>Syllabus                          |
| <b>王</b><br>王<br>王<br>王<br>王<br>王<br>王<br>王<br>王<br>王<br>王<br>王<br>王<br>王<br>子<br>王<br>子<br>王<br>子<br>王 | 表 / Registered Co<br>選擇科目身分類<br>別<br>Belong to<br>已 選.         | purse 工<br>課程代碼<br>ID<br>GY201        | 1番目列表 / Course List<br>康君名蒨 / Subject<br>司士論文応創作専題<br>Thesis or Graduate Workshop                                                                                                 | 型應<br>Type<br><del>必修</del>       | 學年課<br>Semester<br>學年課 | 學分<br>Credit<br>3.0               | 投課老師<br>Teachers               | 上課時<br>間<br>Time<br>11,21,31                         | 上課教<br>室<br>Room                 | 校區<br>Campus<br>和平             | 限修人<br>数<br>Limit<br>45       | 已選人數<br>Selected<br>7      | 組別<br>Group     | 赘綱<br>Syllabus<br>□ 連結                  |
| (新日列<br>(京課)<br>(京課)                                                                                    | 表 / Registered Co<br>選擇科日身分類<br>別<br>Belong to<br>已 選.<br>已 選. | ourse<br>課程代碼<br>ID<br>GY201<br>GY202 | I費相目列表 / Course List<br>厳程名稱 / Subject<br>団士論文収創作専題<br>Thesis or Graduate Workshop<br>影楽研究<br>Studies in Image                                                                    | 型族<br>Type<br><del>必修</del><br>選修 | 學年課<br>Semester<br>學年課 | 學分<br>Credit<br>3.0<br>3.0        | 授課老師<br>Teachers<br>陳立民        | 上課時<br>間<br>Time<br>11,21,31<br>42,43,44             | 上課教<br>室<br>Room                 | 校區<br>Campus<br>和平<br>和平       | 限修人<br>数<br>Limit<br>45<br>45 | 已选人數<br>Selected<br>7<br>4 | 組別<br>Group     | 教網<br>Syllabus<br>回達結<br>回達結            |
| 医科目列<br>夏藤<br>夏藤<br>夏藤                                                                                  | 表 / Registered Co<br>選擇科日身分類<br>別<br>Belong to<br>已 遠.<br>已 遠. | 線程代碼<br>ID<br>GY201<br>GY202<br>GY203 | IS各目列表 / Course List<br>建起名柄 / Subject<br>団士論文或創作専題<br>Thesis or Graduate Workshop<br>影像研究<br>Studies in Image<br>視覺藝術與設計政質研究<br>Studies in Education of Visual Art and<br>Design | 型族<br>Type<br>亚华<br>强华            | 學年課<br>Semester<br>學年課 | 學分<br>Credit<br>3.0<br>3.0<br>3.0 | 授課老師<br>Teachers<br>陳立民<br>洪明宏 | 上課時<br>間<br>Time<br>11,21,31<br>42,43,44<br>32,33,34 | 上課教<br>室<br>Room<br>5305<br>5204 | 校區<br>Campus<br>和平<br>和平<br>和平 | 限修人<br>数<br>Limit<br>45<br>45 | 已选人数<br>Selected<br>7<br>4 | 組別<br>Group     | 教劇<br>Syllabus<br>回 遠結<br>回 遠結          |

- 在可選科目列表中,選擇擬修課程,按「選課」,選擇科目身分類別出現錄 色字體「已選」,即表示完成該科目選課。
- 選修他系課程,欲列為本系自由選修學分者,須經系主管同意。(自由選修 學分:於「選擇科目身分類別」先點選為主修學分,選課確認單經系同意方 可列為畢業學分,若系未同意則為興趣選課,不列為畢業學分)。
- 紙本或人工加退選之課程,待選課結束後由行政單位審核後輸入教務系統, 這些課程在"選課期間"不會在選課系統或學生資訊平台中顯示。

| 這師範大學            |                  | 王大明 610812345                                                |              |                  |              |              | 選單管理 公       | 口書籤<br>r設為首頁 | -書籤清單-▼<br>我的首頁 | Language 中文 ·<br>糸統首頁 測覧歴者 | ] Ⅲ<br>1 登1 |
|------------------|------------------|--------------------------------------------------------------|--------------|------------------|--------------|--------------|--------------|--------------|-----------------|----------------------------|-------------|
| 【課資訊 /           | Infomatio        | Dn                                                           |              |                  |              |              |              |              |                 |                            |             |
| ) 目前遵練<br>) 目前已過 | 期階段 本务<br>建總學分 1 | 他班、雙主修、輔系<br>2 (內含/include) 教育學經學分數 0                        |              |                  |              |              |              |              |                 |                            |             |
| 出課程 /            | List Cour        | se                                                           |              |                  |              |              |              |              |                 |                            |             |
| Y: 視覺設計          | 十學糸碩士            | 旺•2年级• 列出課程                                                  |              |                  |              |              |              |              |                 |                            |             |
| 题科目列             | 表 / Regis        | stered Course 可遞科目列表 / Course List                           |              |                  |              |              |              |              |                 |                            |             |
|                  | 課程代碼<br>ID       | 課程名稱 / Subject                                               | 學分<br>Credit | 授課老師<br>Teachers | 上課時間<br>Time | 上課教室<br>Room | 校區<br>Campus | 迎應<br>Type   | 5               | l摔科目身分類別<br>Belong to      |             |
| 测课               | GY201            | 領土論文或創作專題<br>Thesis or Graduate Workshop                     | 3.0          |                  | 11,21,31     |              | 和平           | 必修           | ±               | 修·視設碩士班·                   | _           |
| 展展               | GY202            | 影像研究<br>Studies in Image                                     | 3.0          | 陳立民              | 42,43,44     | 5305         | 和平           | 還修           | ±               | 修、視設碩士班▼                   |             |
| 展展               | GY203            | 視覺藝術與設計教育研究<br>Studies In Education of Visual Art and Design | 3.0          | 洪明宏              | 32,33,34     | 5204         | 和平           | 還修           | ž               | 修 · 視設碩士班 ▼                |             |
| 3H 3T            | GY204            | 视觉符號學研究<br>Studies in Semiotics                              | 3.0          | 李伟助              | 16,17,18     | 5207         | 和平           | 選修           | Ŧ               | 修·視設碩士班 *                  |             |
|                  |                  |                                                              |              |                  |              |              |              |              |                 |                            |             |

- 已選科目列表,呈現學生在選課各階段已選的科目。選課資訊中會顯示目前 已選課程的總學分數。
- 加退選期間,若欲網路加選課程,但選課人數已滿,則請學生洽詢各學系課務承辦人員,經授課老師同意增加選課人數後,由各學系在選課系統平台開放選課人數。

## 5. 選課結果通知

| 選課結果確認                                                                  | Yahoo奇摩/收件匣 ★    |
|-------------------------------------------------------------------------|------------------|
| ▶ 高師大選課系統 <donotreply@nknu.edu.tw><br/>收件者:</donotreply@nknu.edu.tw>    | ■ 8月21日於上午9:48 ★ |
| 王大明 同學您好:<br>截至 2019-08-21 09:42:54 為止,您的選課結果如下:                        |                  |
| GY201: 碩士論文或創作專題<br>GY202: 影像研究<br>GY203: 視覺藝術與設計教育研究<br>GY204: 視覺符號學研究 |                  |
| 敬祝 學業順利                                                                 |                  |
| ♠ ≪ ➡ …                                                                 |                  |

學生加/退選任一門課,選課系統程式會於五分鐘後寄出選課結果通知。若 五分鐘內沒有再加退選其他課程,選課系統會自動發信通知寄出最後選課狀態的選課結果。

同學務必確認選課結果,並將選課結果清單予以存檔或列印保存。